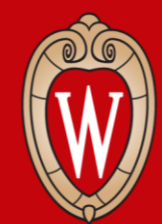

Office of Human Resources UNIVERSITY OF WISCONSIN-MADISON

## Workday In-Person Training Series

Week 1

- Sign in at the front of the room
- Sit at an open computer

#### What to Expect

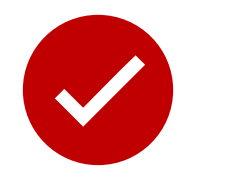

#### We will...

- show you how to do tasks in Workday
- give you time to practice

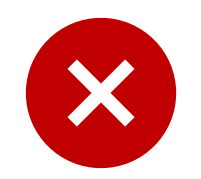

#### We can not...

- answer your personal questions
- talk about policies for specific departments

#### **Training Series Overview**

- Log into Workday
- View payslips and leave balances
- Update tax forms (W4) and address
- Update direct deposit
- Request time off
- Apply for UW jobs
- Find help

#### **Learning Objectives**

By the end of today's session, you will know how to:

- Log into Workday on a phone or computer
- Navigate the home screen
- Update personal information

## **Agreements for Today**

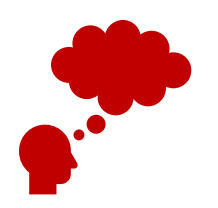

Listen and practice doing new tasks.

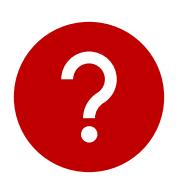

Raise your hand if you have a question or need help.

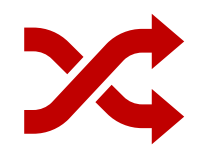

**Follow** the presenter. Don't work ahead.

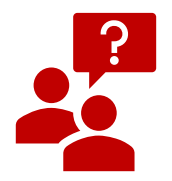

Ask permission before you look at someone's screen.

#### **Partner Discussion**

Introduce yourself to the person next to you

- Name
- Where you work

#### **Discuss**:

- What have you heard about Workday?
- How do you think you will use Workday?

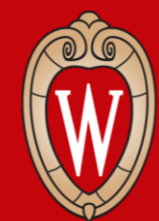

Office of Human Resources UNIVERSITY OF WISCONSIN-MADISON

## **Overview of Workday**

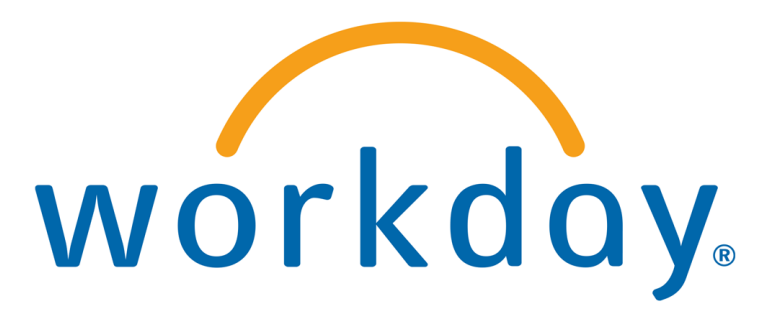

#### What is Workday?

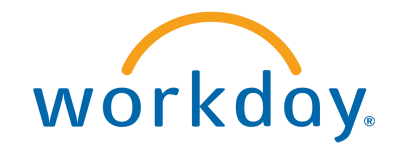

Workday is a new system all Universities of Wisconsin employees will use.

Workday has a **website** and a **mobile app** (optional).

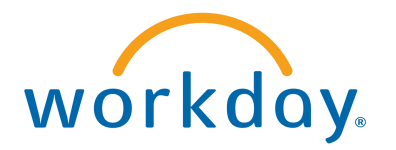

## What can I do in Workday?

- Update contact information
- Update direct deposit
- Choose your federal and state tax elections
- View and print payslips
- View benefits information

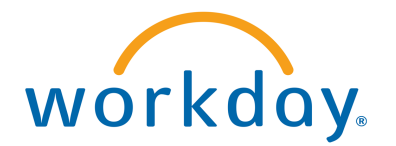

#### Workday

You can:

- use the mobile app
- find what you need with the search bar
- change your personal information

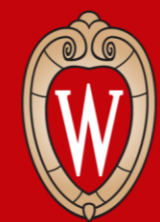

Office of Human Resources UNIVERSITY OF WISCONSIN-MADISON

# Logging into Workday

- Workday mobile app
- Workday website

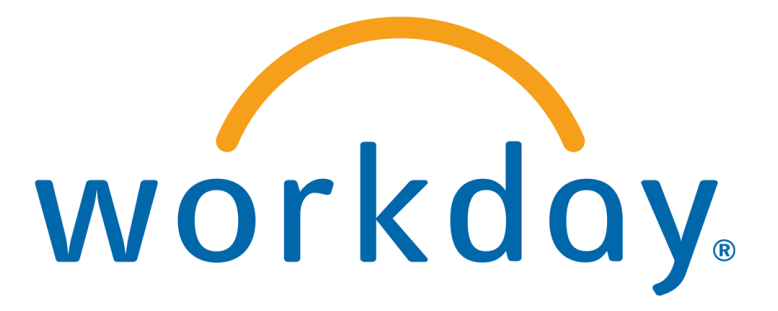

#### What You Will Need

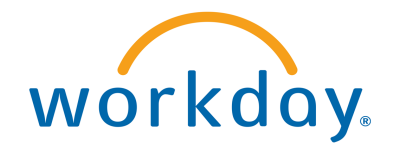

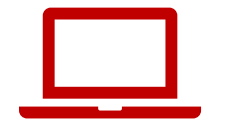

• Computer or Smartphone

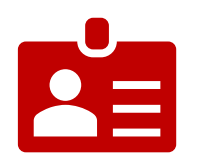

Personal NetID and Password

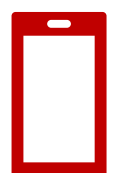

• Smartphone or Duo Device

## Install the Workday Mobile App

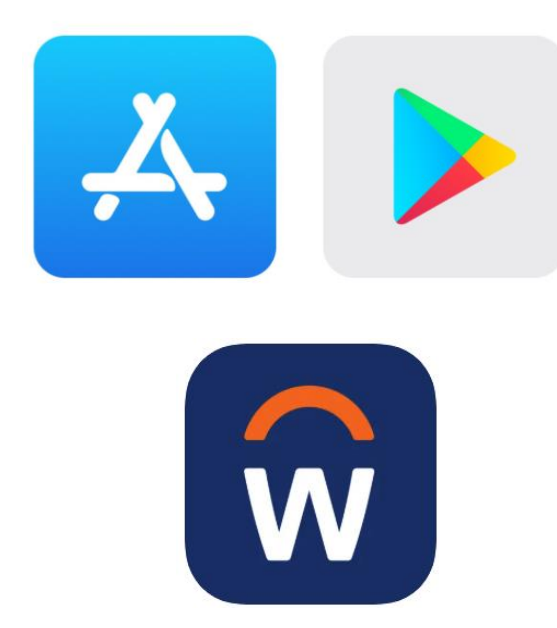

#### On your device:

- 1. Go to Apple App Store or Google Play Store
- 2. Search for (and select) Workday
- 3. Select Install or Get
- 4. Accept application permissions, if necessary

## Log into the Workday Mobile App

- 1. Open the **Workday Mobile** app
- 2. Tap Log in
- 3. Enter Your Organization ID or scan the QR code
  - Your Organization ID: XXXXXXXXX

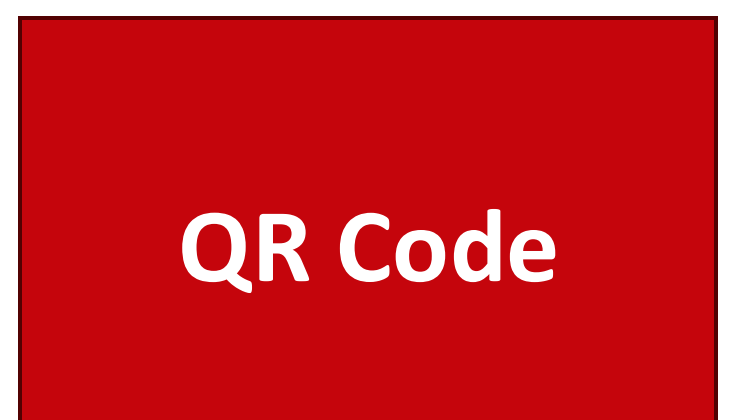

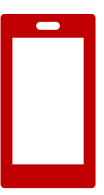

#### Log in to the Workday Mobile App

#### 4. Tap Single Sign On (in the app)

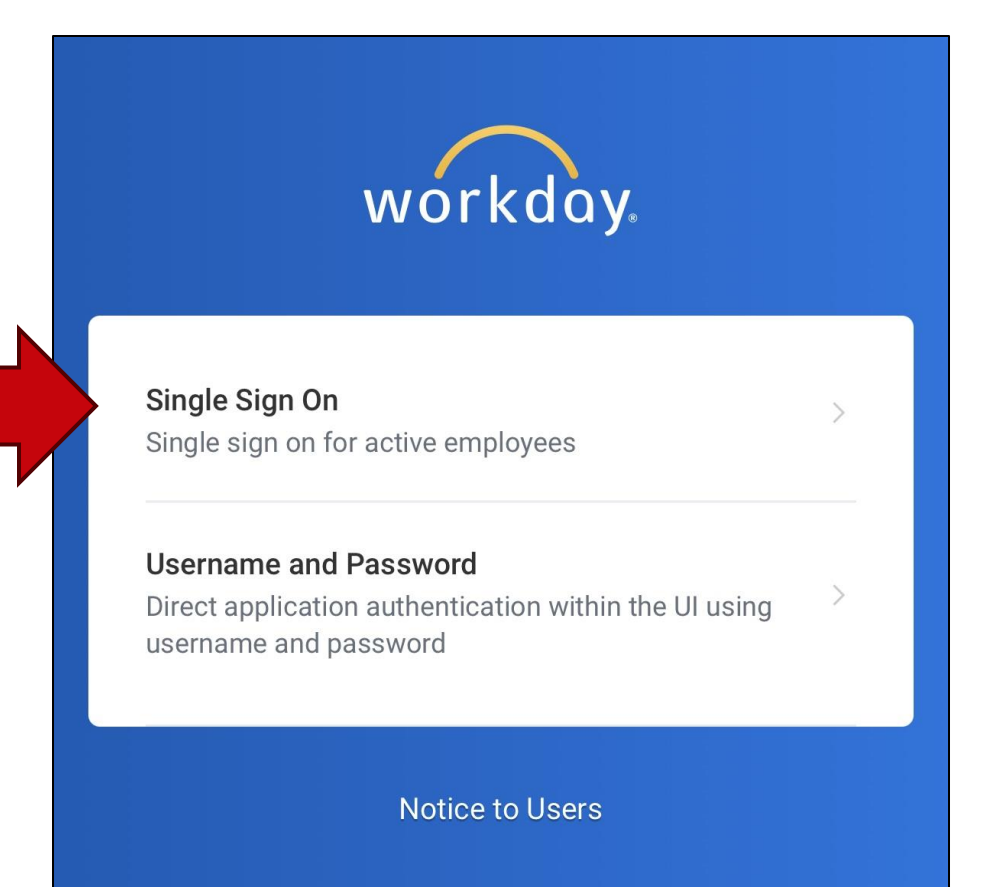

### Log in to the Workday Mobile App

#### 5. Select UW-Madison

#### 6. Tap **Go**

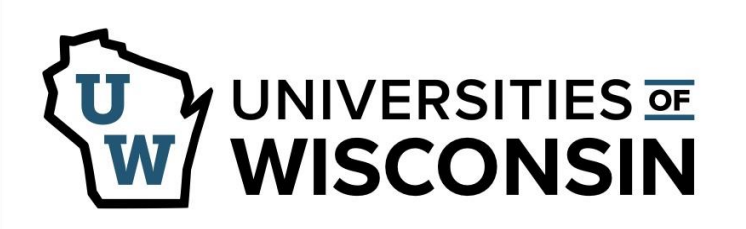

This service requires you to authenticate with your local organization. Select your organization from the list below.

| Go | UW-Madison | \$ |
|----|------------|----|
|    | Go         |    |

## **Enter Your UW Credentials**

#### 7. Type your **NetID** and **password**

8. Tap Log In

## UW-Madison Login Login **NetID** Forgot NetID Ex: bbadger Password Forgot password Log In

-19

## **Verify Your Account**

#### 9. Verify with **Duo Mobile**:

Enter the Verification Code

#### or

• Tap Other options and enter your

#### Duo Mobile passcode

You are logged into the Workday app!

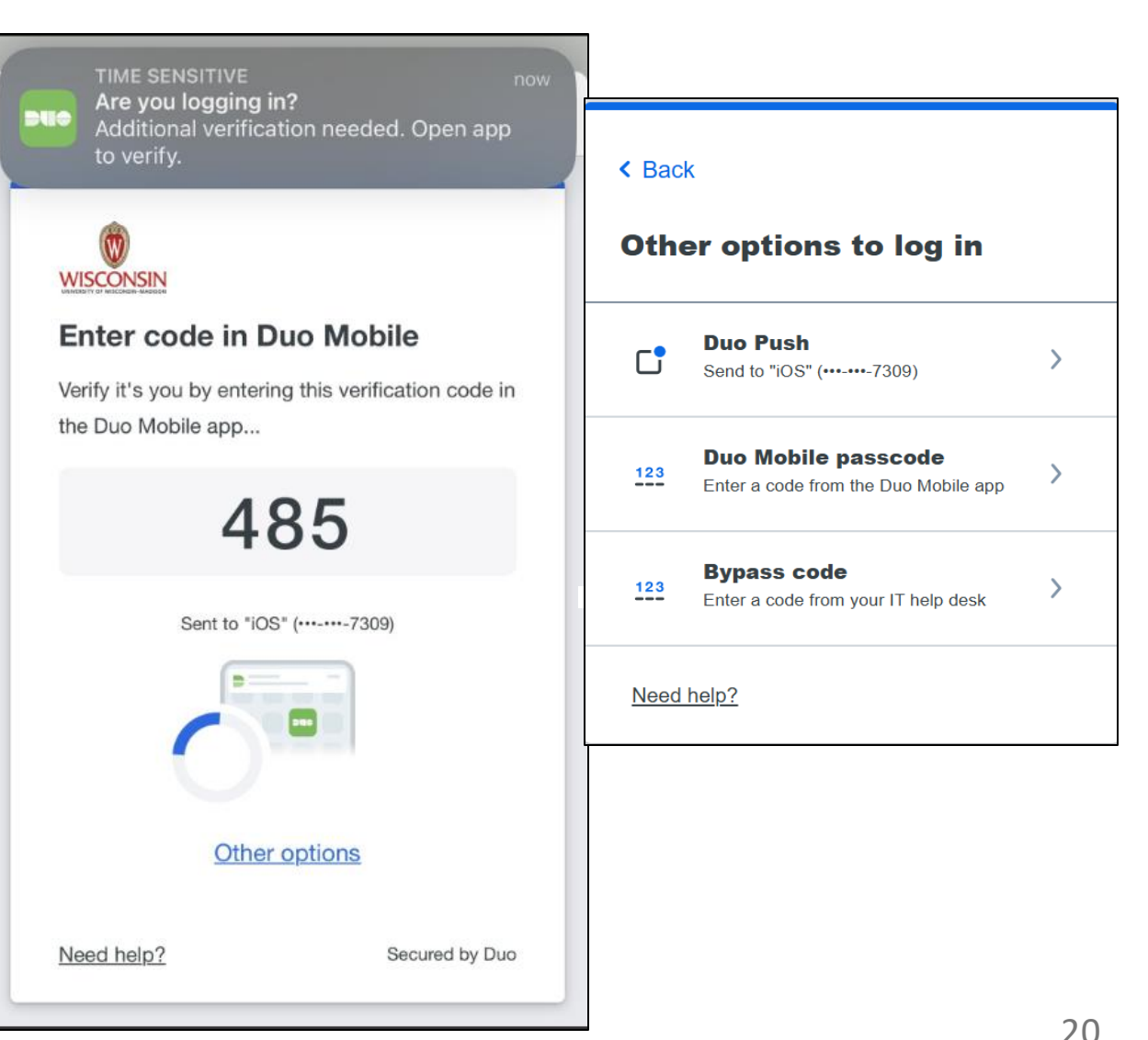

#### Log in to Workday Website

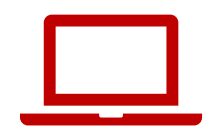

#### Internet browsers

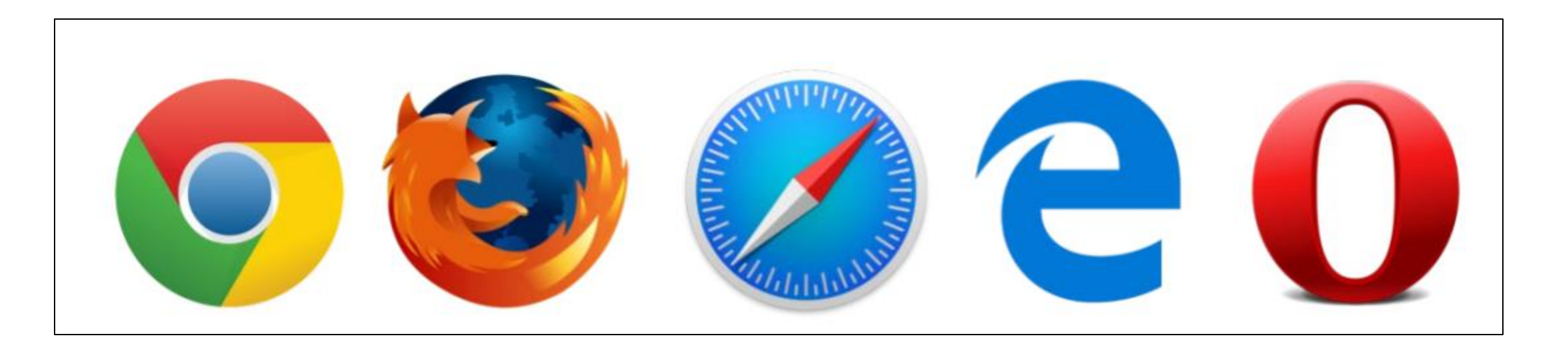

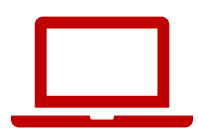

## Go to the MyUW website

- 1. Open an internet browser
- 2. Find the address bar
- 3. Type my.wisc.edu into the address bar
- 4. Hit the **enter** key on your keyboard

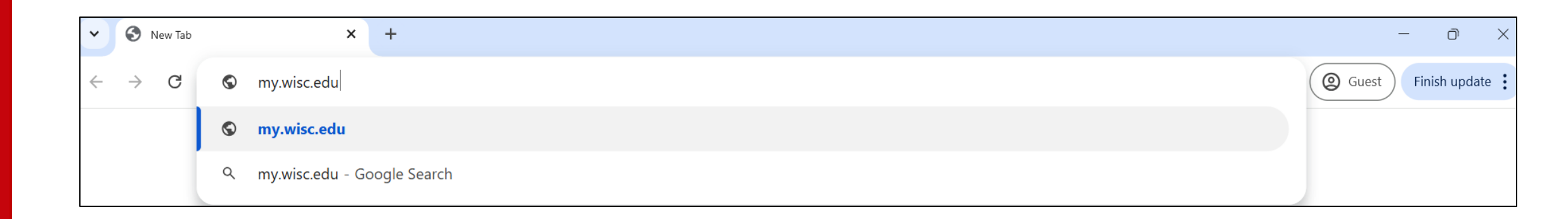

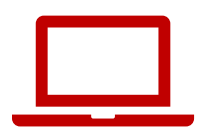

## Log in to MyUW

- 1. Type in your **NetID**
- 2. Type in your **Password**
- 3. Click Log In

| niversity of Wisconsin-Madison Login |                              |                                               |  |
|--------------------------------------|------------------------------|-----------------------------------------------|--|
| Login                                |                              | Need help?                                    |  |
| NetID                                | Forgot NetID                 | Activate your NetID                           |  |
| Ex: bbadger                          |                              | Modify your account     Contact the Help Desk |  |
| Password                             | Forgot password              |                                               |  |
| Log In                               |                              |                                               |  |
|                                      | © Board of Regents of the Ur | iversity of Wisconsin System                  |  |

#### **Duo Authentication**

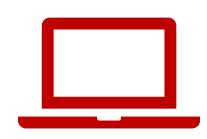

#### 4. Enter the Verification Code on your smartphone

#### OR

#### Tap Other options and enter your Duo Mobile passcode

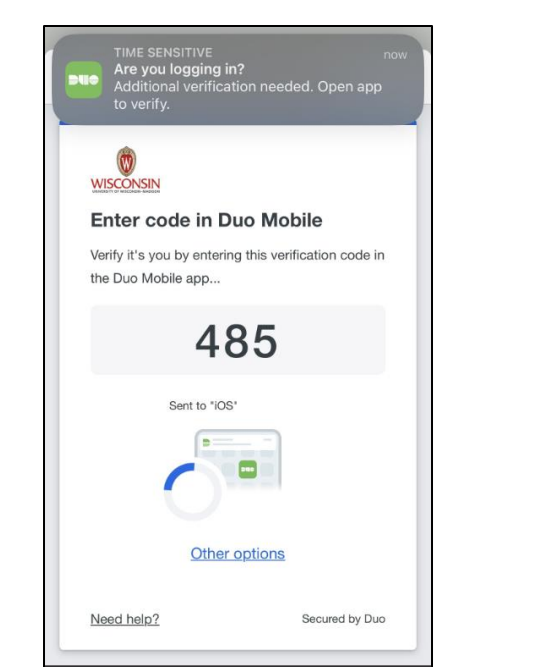

| Oth | er options to log in                                        |   |
|-----|-------------------------------------------------------------|---|
| C.  | Duo Push<br>Send to '                                       | > |
| 123 | Duo Mobile passcode<br>Enter a code from the Duo Mobile app | > |
| 123 | Bypass code<br>Enter a code from your IT help desk          | > |

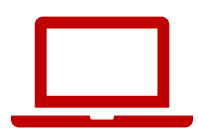

## MyUW Workday 5. Find the **Workday app** 6. Click Launch full app

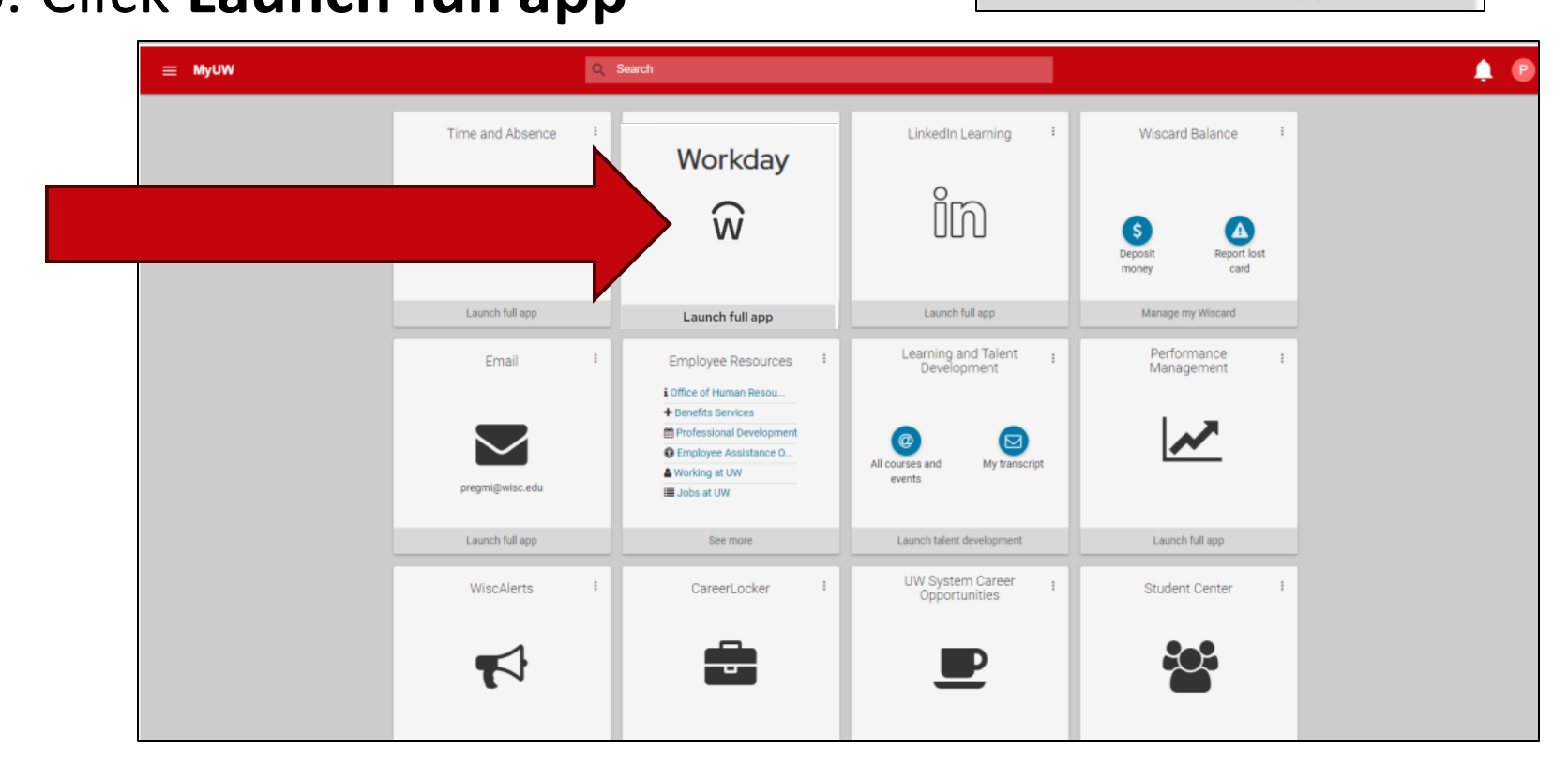

ŵ

Launch full app

## Practice: Log into Workday

#### Log into Workday

- Practice for 15 minutes
- Use your **phone** or **computer**
- Download the Workday mobile app (if you want)
- Raise your hand if you need help
- If you finish early, you can help others

Mobile App Organization ID: XXXXXXXXX

**QR** Code

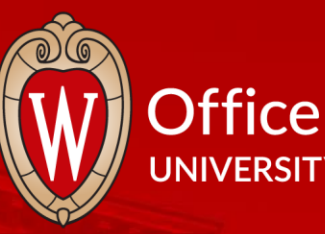

#### Office of Human Resources UNIVERSITY OF WISCONSIN-MADISON

Anne Anne Anne Anne Anne Anne A

# **Break Time**

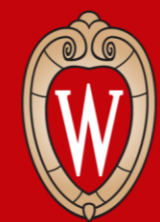

Office of Human Resources UNIVERSITY OF WISCONSIN-MADISON

## **Tour of the Home Page**

- Review the home page
- Practice using the home page

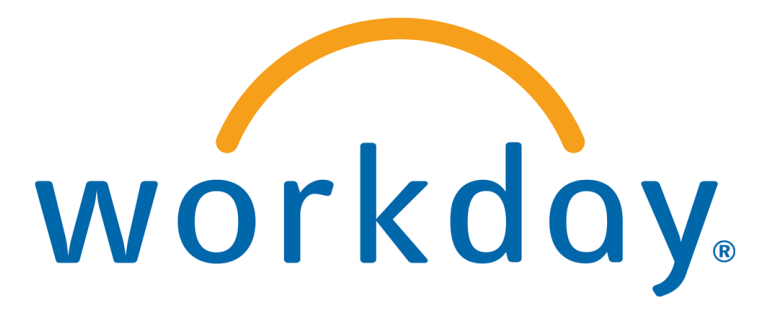

### Workday Home Page (Mobile App)

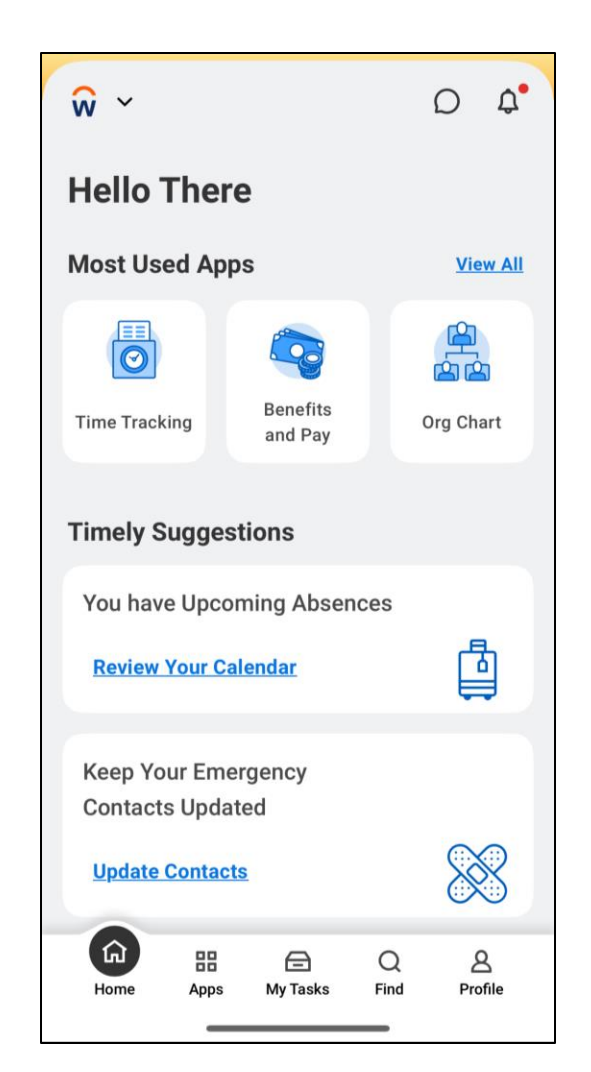

## Workday Home Page (Website)

| ≡ menu | WISCONSIN                                                                                   | Q Search                                              |                 | D                              | ¢ 🖻 & |
|--------|---------------------------------------------------------------------------------------------|-------------------------------------------------------|-----------------|--------------------------------|-------|
|        |                                                                                             |                                                       |                 |                                |       |
|        | Good Afternoon,                                                                             |                                                       | ľ               | t's Monday, May 12, 2025       |       |
|        | Awaiting Your Action                                                                        |                                                       |                 | Quick Tasks                    |       |
|        | You're al                                                                                   | l caught up on your tasks.                            |                 | My Payslips                    |       |
|        |                                                                                             |                                                       |                 | Time Off Balance               |       |
|        | Timely Suggestions                                                                          |                                                       |                 | View Printable Employee Review |       |
|        | Keep Your Emergency Contact<br>We would like you to review your E<br>ensure it's up to date | <b>is Updated</b><br>mergency Contact Information and | Update Contacts | Your Top Apps                  | 30    |

## Menu and Home (Website)

Find these 2 icons in the top left corner of every page

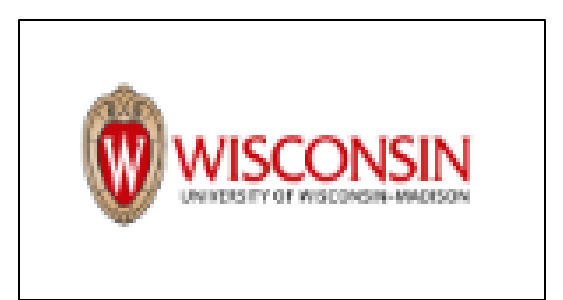

Click the **Wisconsin logo** to go back to the Workday home page.

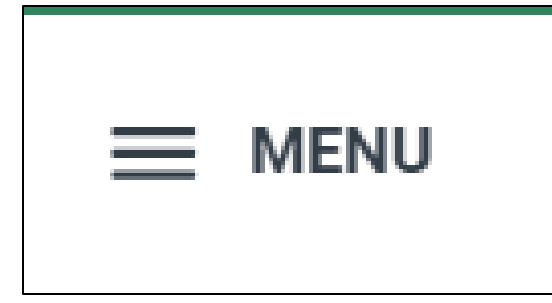

Click the **Global Navigation Menu** to find different apps (pages) in the website.

## Menu and Home (Mobile App)

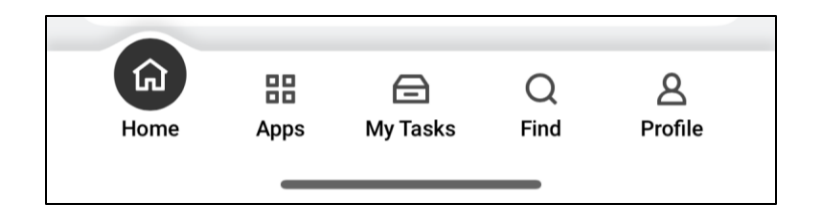

The **menu** options are on the bottom of the screen.

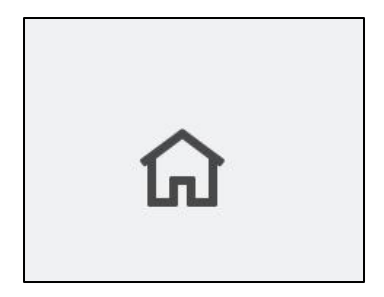

Tap the **home icon** (top left side of all pages) to go back to the home page.

## **Global Navigation (Mobile App)**

#### Tap Apps to open the Global Navigation Menu.

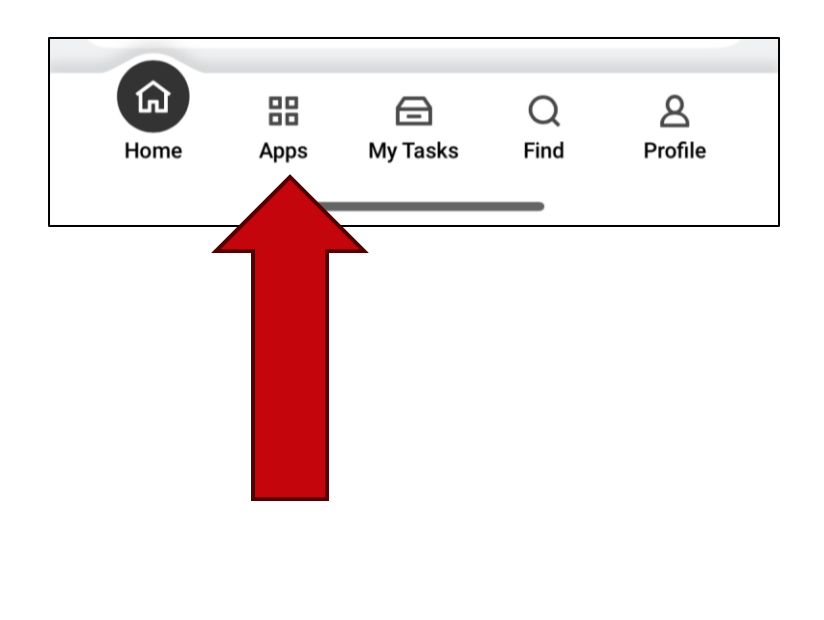

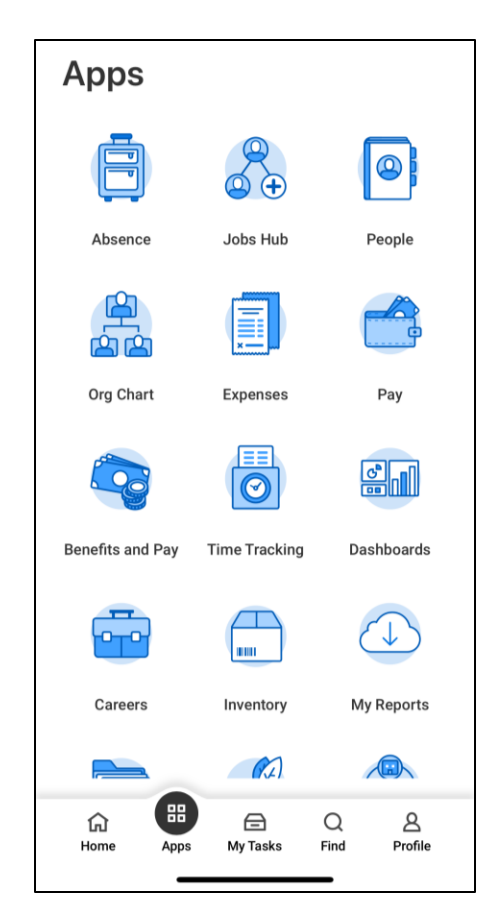

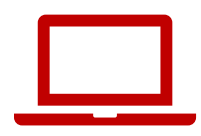

#### Search Bar (Website)

# Use the **search bar** to find people, tasks, reports, and more.

| I'm looking for                         |  |
|-----------------------------------------|--|
| People Tasks and Reports Learning Drive |  |

## Search Bar (Mobile App)

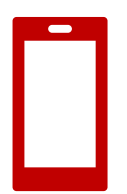

#### The search bar is under **Find** (bottom of the screen).

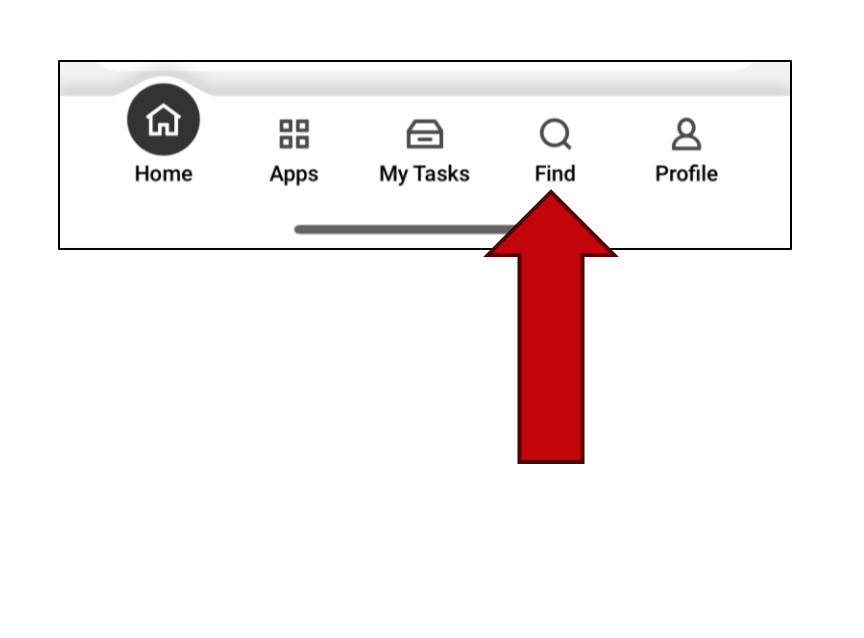

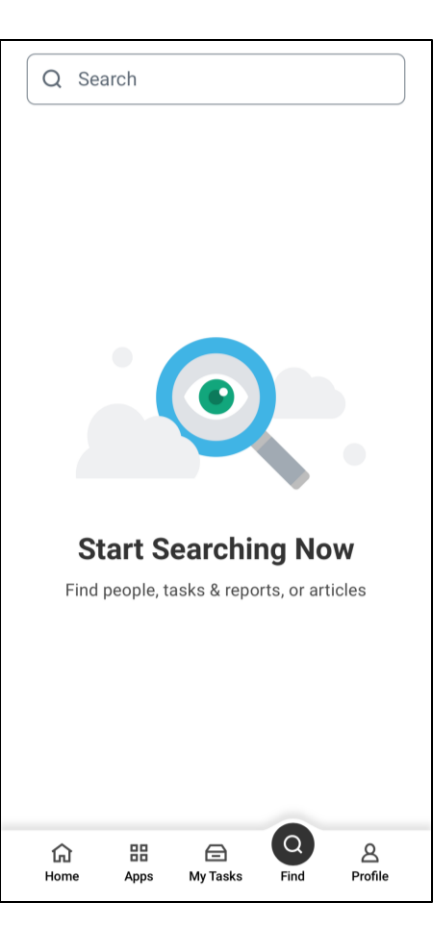

#### **Example: Search Bar**

Find your payslips:

- 1. Type **pay** in the **search bar**.
- 2. Find **My Payslips** from the dropdown options.

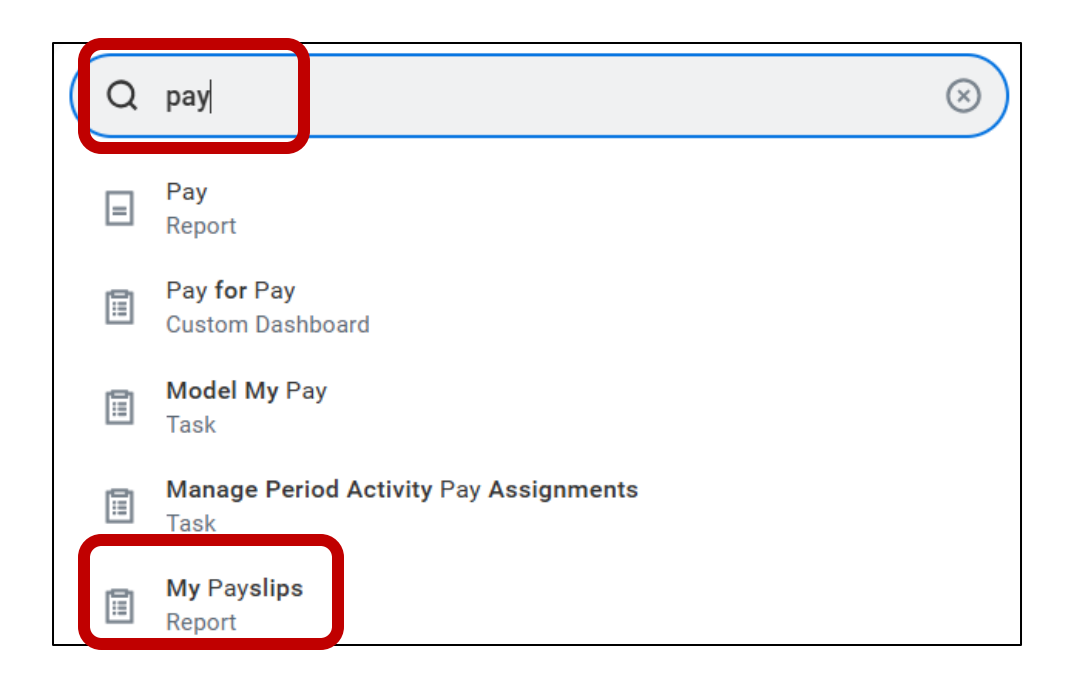

## **Notifications (Website)**

Click the **bell icon** to read your notifications.

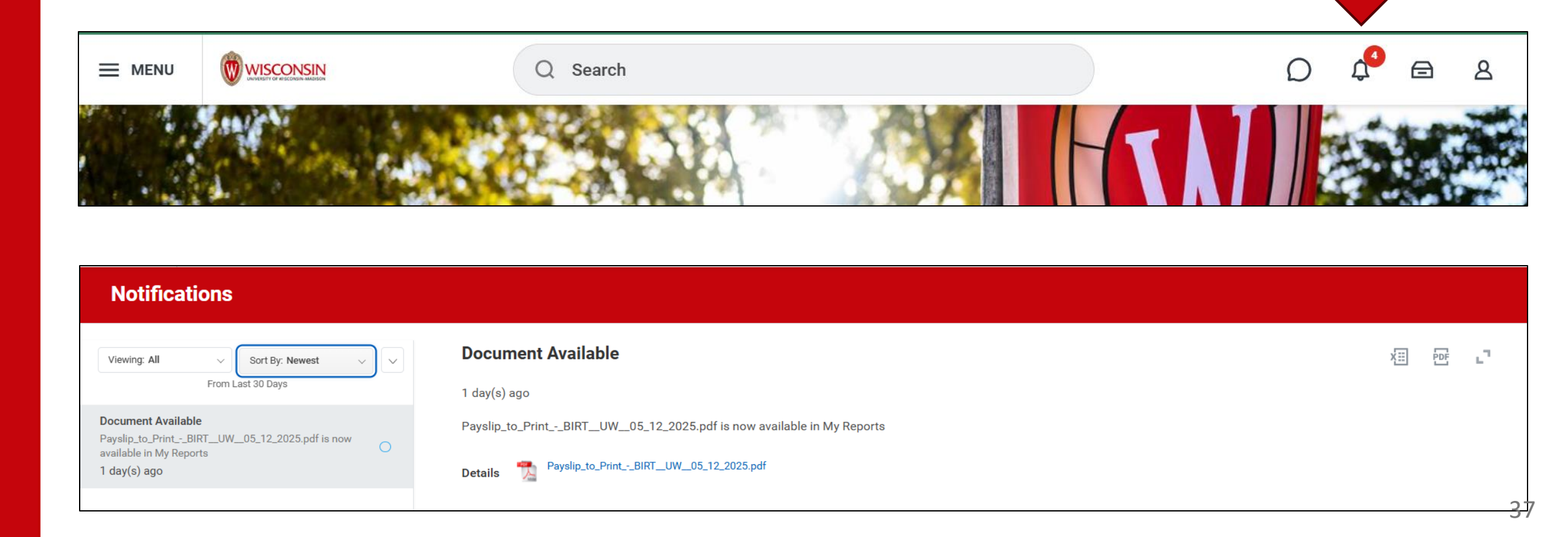

## Notifications (Mobile App)

Tap the **bell icon** to read your notifications.

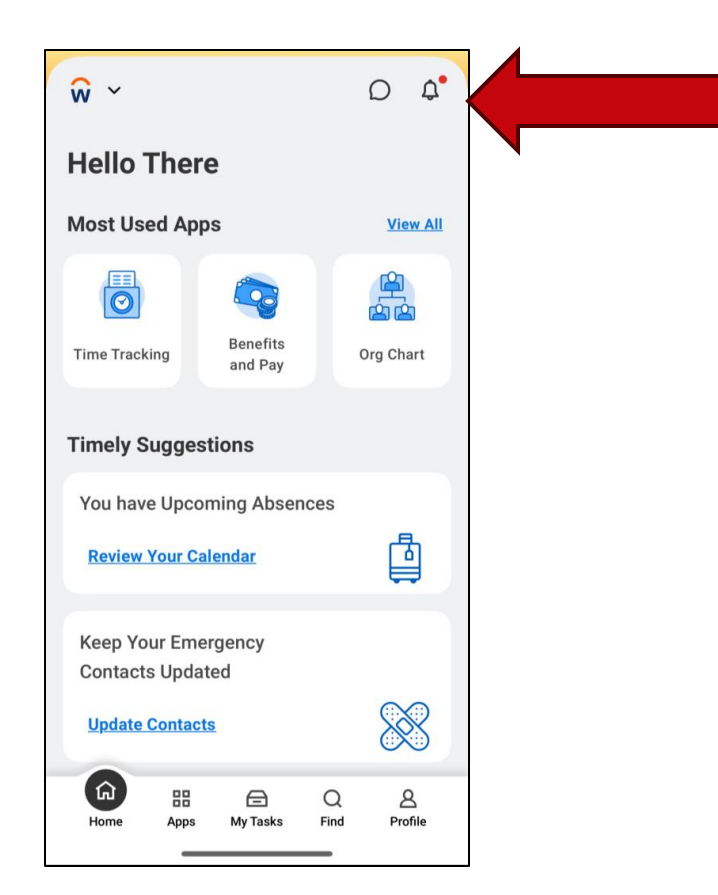

## My Tasks (Website)

Click the drawer icon.

Go to **My tasks** to see your tasks.

The number in the red circle tells how many tasks you have.

| My Tasks             | ←      | All Items                         |
|----------------------|--------|-----------------------------------|
| 🗐 All Items          |        | Q Search: All Items               |
|                      |        | lei Advanced Search               |
| C Saved Searches     | $\sim$ | You have no actions at this time. |
| Silters              | $\sim$ |                                   |
| Archive              |        |                                   |
| Bulk Approve         |        |                                   |
| Q Manage Delegations |        |                                   |

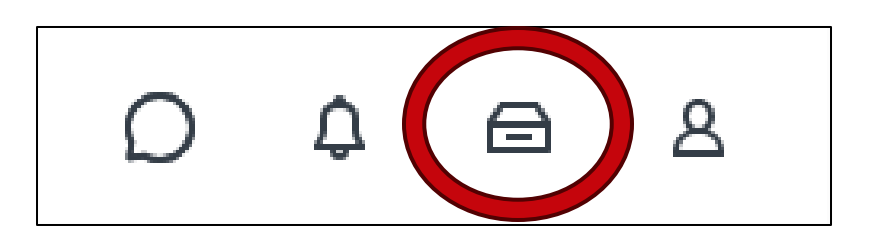

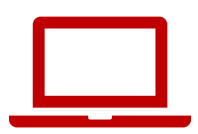

## My Tasks (Mobile App)

Tap My Tasks to see your tasks.

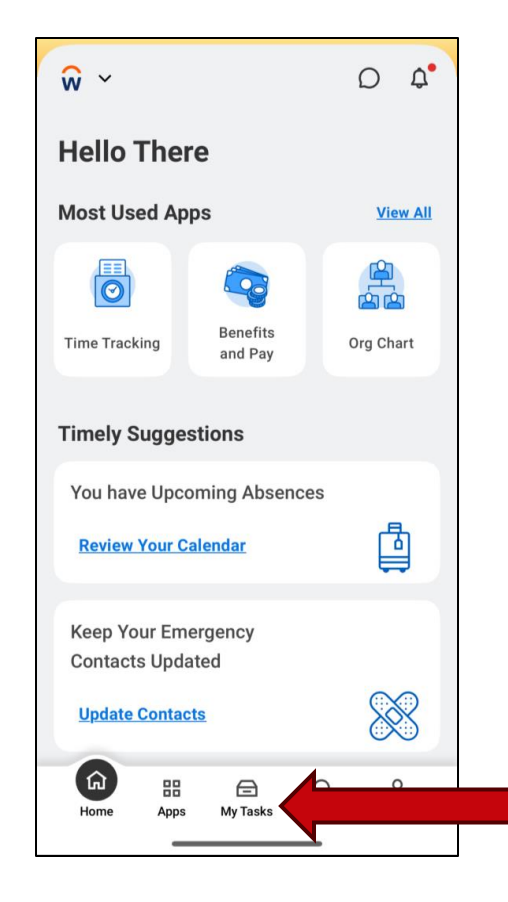

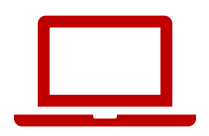

## **Profile (Website)**

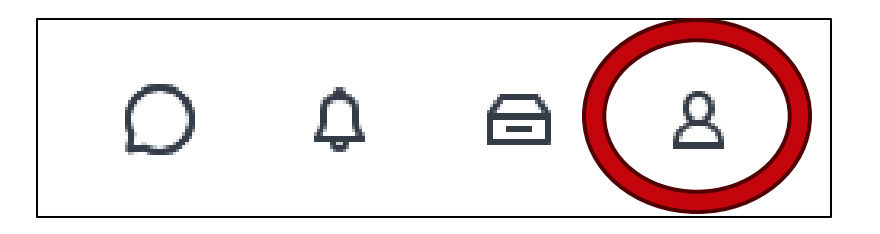

# The **profile** icon (top right corner of all pages) opens your employee information.

## **Profile (Mobile App)**

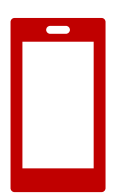

The **profile icon** is in the bottom right corner.

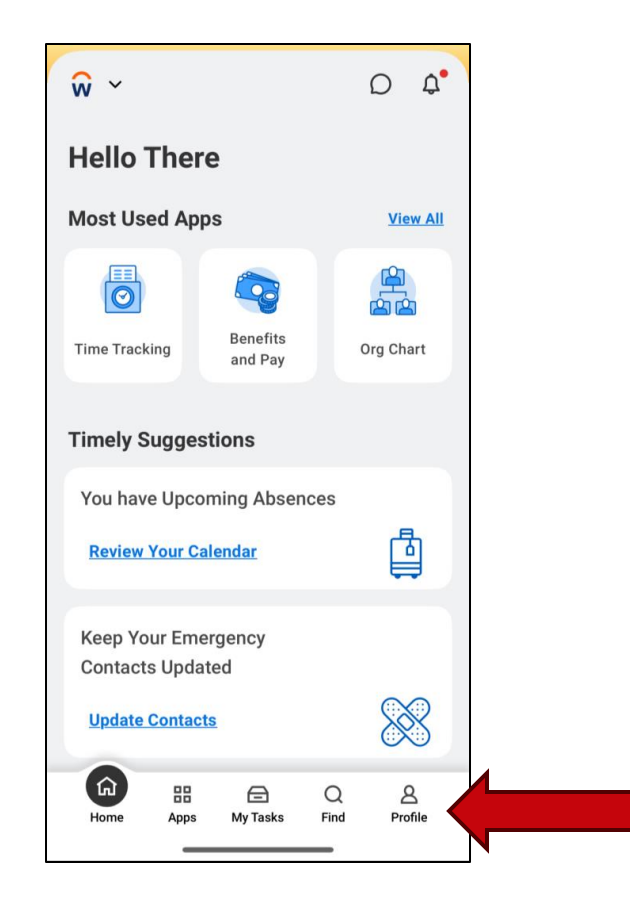

#### **Awaiting Your Action**

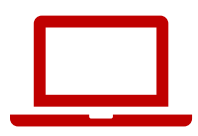

...

#### Awaiting your action shows your 3 newest tasks.

**Awaiting Your Action** 

You're all caught up on your tasks.

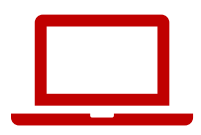

### **Timely Suggestions**

# **Timely suggestions** shows your recommended tasks and reports.

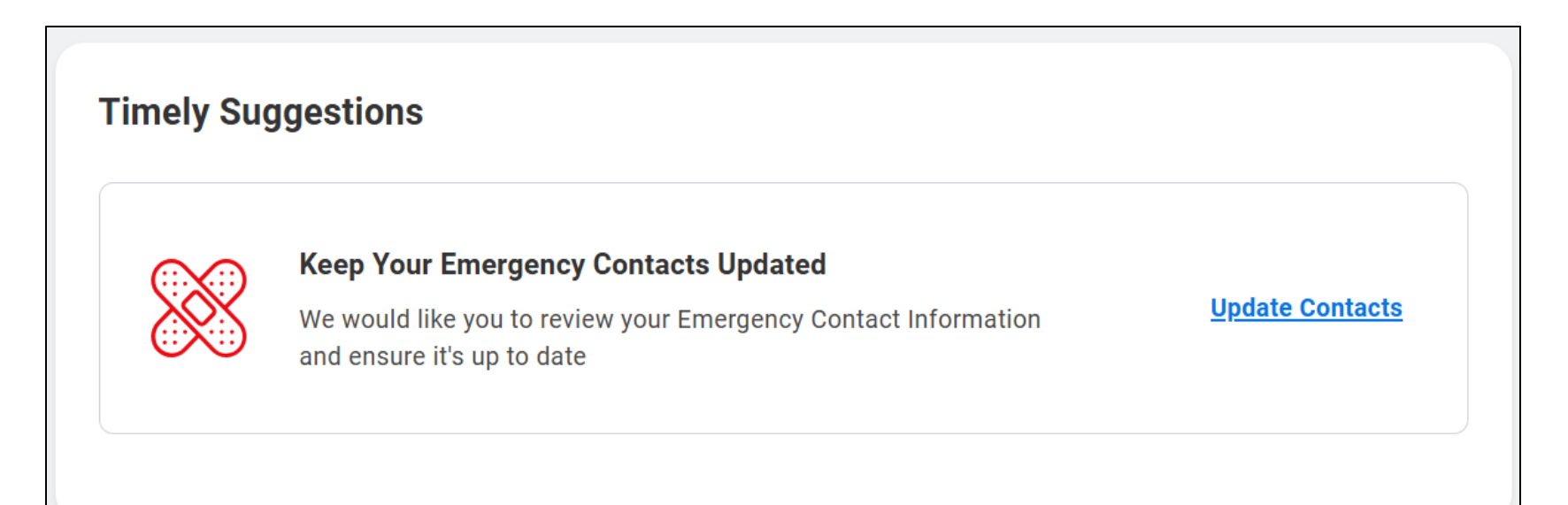

#### **Timely Suggestions (Mobile App)**

#### You will also see timely suggestions in the mobile app.

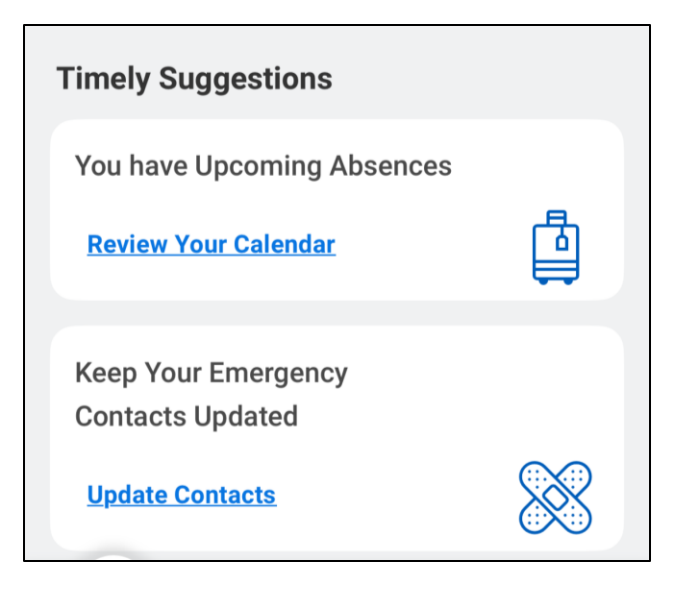

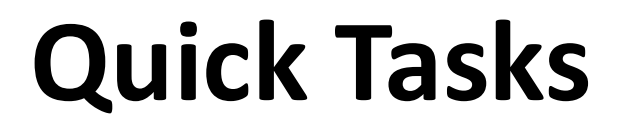

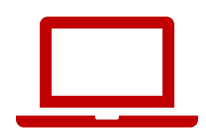

# **Quick tasks** helps you quickly start the 3 activities you do most often.

| Qu | iick Tasks                     |
|----|--------------------------------|
|    | My Payslips                    |
|    | Time Off Balance               |
|    | View Printable Employee Review |

#### Your Top Apps

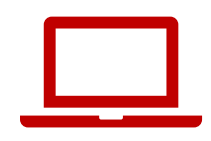

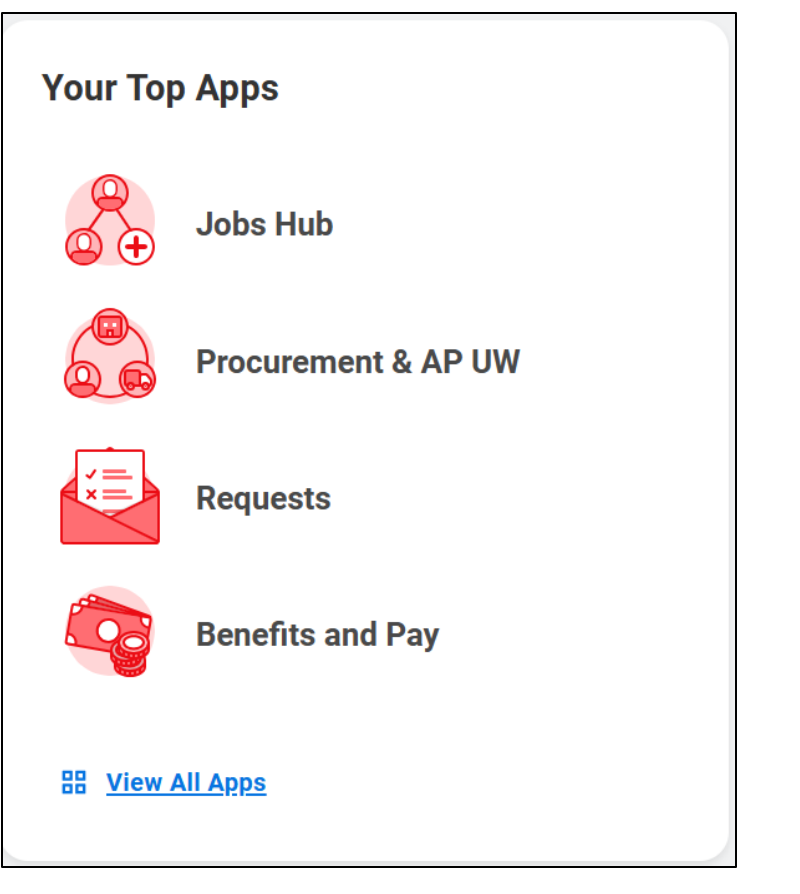

# **Your top apps** shows 4 default app icons.

#### **Questions?**

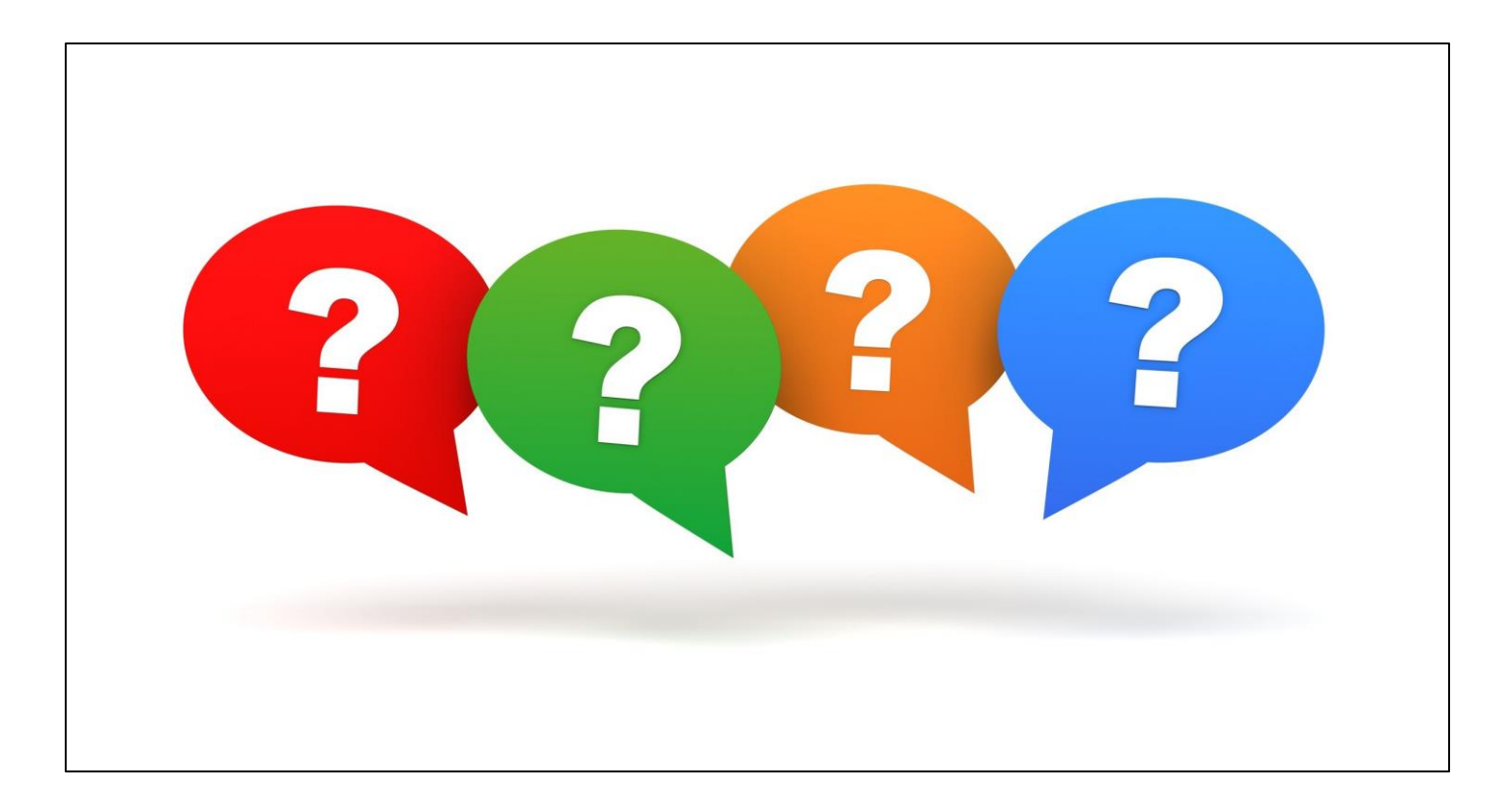

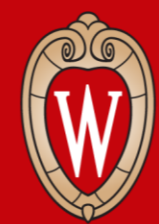

Office of Human Resources UNIVERSITY OF WISCONSIN-MADISON

#### How to Update Personal Information

Home address, phone number, personal email address

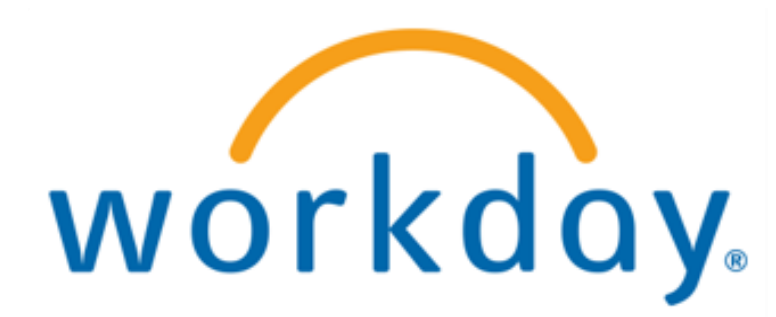

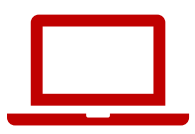

- 1. From the Workday **Home Page**, click **Person icon** in the top right corner
- This is the Worker Profile.

| паральнаята таланата |                      |                                     |                                |  |
|----------------------|----------------------|-------------------------------------|--------------------------------|--|
|                      | CONSIN               | Q Search                            |                                |  |
|                      |                      |                                     |                                |  |
|                      | Good Morning,        |                                     | It's Monday, May 12, 2025      |  |
|                      | Awaiting Your Action | You're all caught up on your tasks. | <br>Quick Tasks<br>My Payslips |  |
|                      | Timely Suggestions   |                                     | View Printable Employee Review |  |

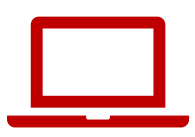

#### 2. Click view profile

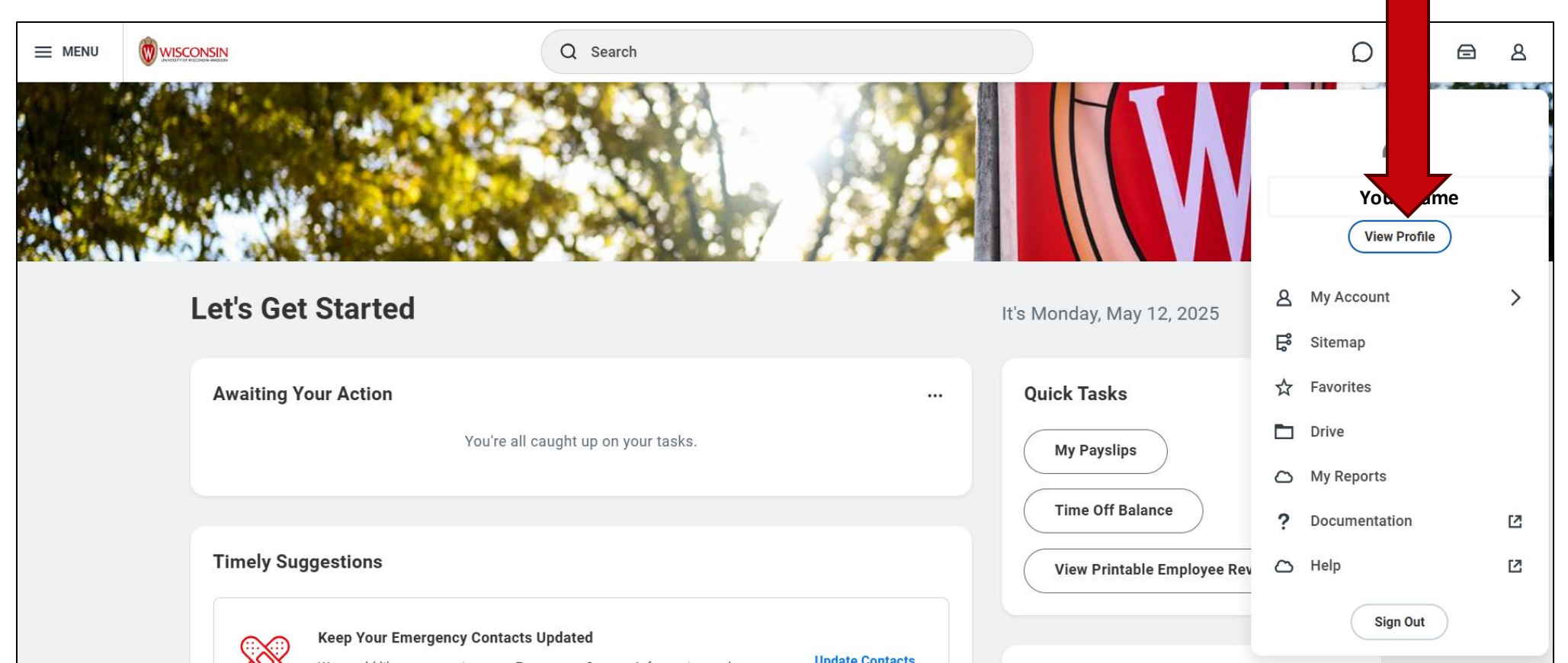

51

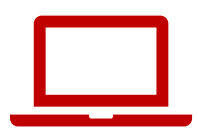

#### 3. Click **Contact** from the red bar on the left side of the screen

|         | Brianne Capper<br>Marketing Specialist | Location Manager<br>Park St N 21-1078                                     | Job Details                                           |
|---------|----------------------------------------|---------------------------------------------------------------------------|-------------------------------------------------------|
|         | Actions                                | Personal Details Military Status Not a Veteran (United States of America) | Supervisory Organization 1' Position Business Title   |
| 88      | Summary<br>Overview                    |                                                                           | Job Profile<br>Employee Type                          |
| ē       | Job                                    |                                                                           | Time Type Full time FTE 100.00%                       |
| •       | Compensation<br>Benefits               |                                                                           | Location © Park St N 21-1078                          |
| ₿<br>Cg | Absence<br>Pay                         |                                                                           | Original Hire Date 09/24/2020                         |
| e<br>م  | Contact                                |                                                                           | Time in Position     1 year(s), 10 month(s), 7 day(s) |
|         | More (2)                               |                                                                           | Contact Information - Public                          |

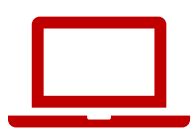

If you cannot find **Contact**, click **More** 

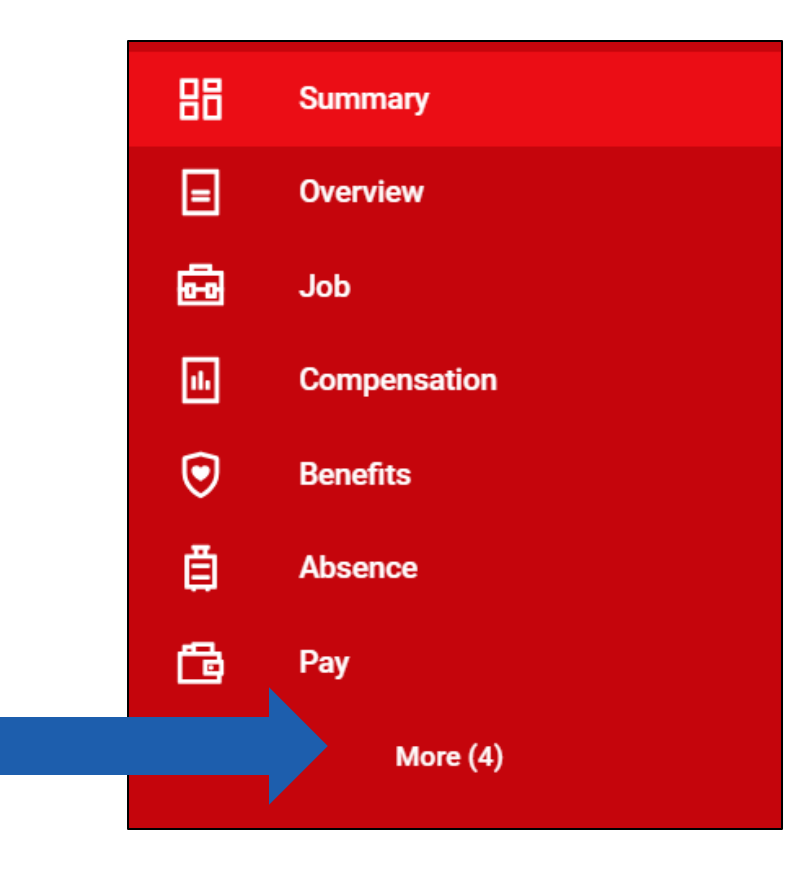

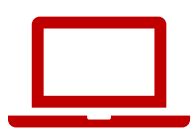

#### 4. Click Edit

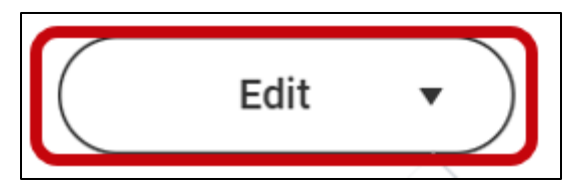

#### 5. Click Change My Home Contact Information

**Change My Home Contact Information** 

Change My Work Contact Information

6. Click Add to enter a new address, phone number, or emailClick Edit (pencil icon) to edit the existing address, phone number, or email.

| Primary                                  | × |
|------------------------------------------|---|
| Yes                                      |   |
| Address                                  |   |
| 60055 Maple Lane, Menasha, WI 54952-9768 |   |
| Usage                                    |   |
| Mailing                                  |   |
| Permanent                                |   |
| Visibility                               |   |
| Private                                  |   |

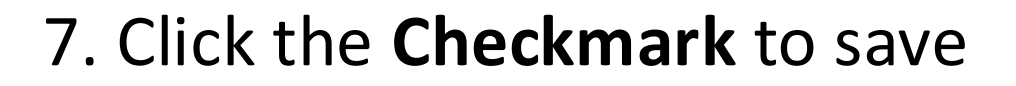

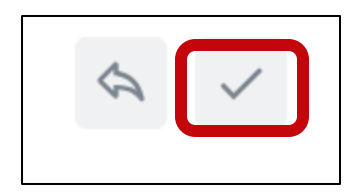

#### 8. Click Submit

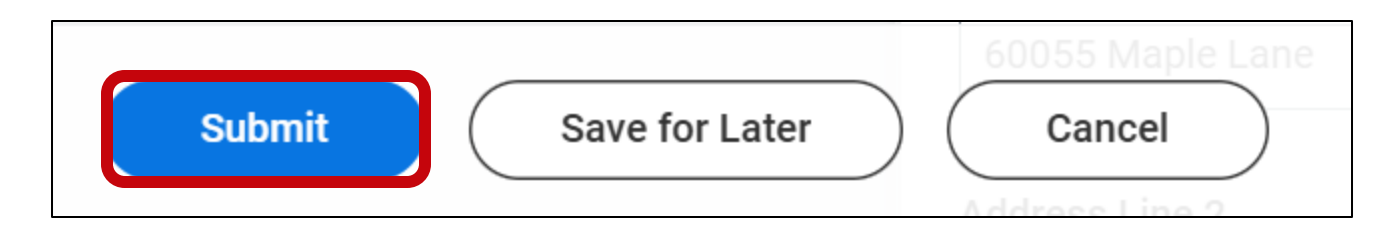

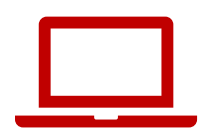

#### A popup will appear: You have submitted

You have submitted

View Details

57

 $\times$ 

# Update personal information (Mobile app)

- 1. Tap **Profile** in the bottom right corner of the screen.
- 2. Tap the **pencil icon** next to your name.

|                                                                                                    | BC<br>Your Name<br>Team Actions                                                                                                    |
|----------------------------------------------------------------------------------------------------|----------------------------------------------------------------------------------------------------|
| @<br>•                                                                                                    | Location<br>Park St N 21-1078<br>Manager                                                                                                    |
|                                                                                                    | Overview Documents, Performance Reviews (PFile) (ESS > Job Job Details, Job Details (UW), Contract Details >                                                                                                    |
| Contraction of the second second seco | Compensation<br>Compensation<br>Co |

# Update personal information (Mobile app)

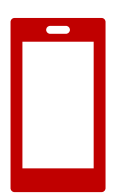

3. Tap Change My Home Contact Information.

4. Tap the **pencil icon** to edit your personal information

| <         | Actions                    |  |
|-----------|----------------------------|--|
| Change My | / Legal Name               |  |
| Change My | Personal Information       |  |
| Change My | / Photo                    |  |
| Change My | / Preferred Name           |  |
| Change My | v Work Contact Information |  |
| Change My | / Home Contact Information |  |

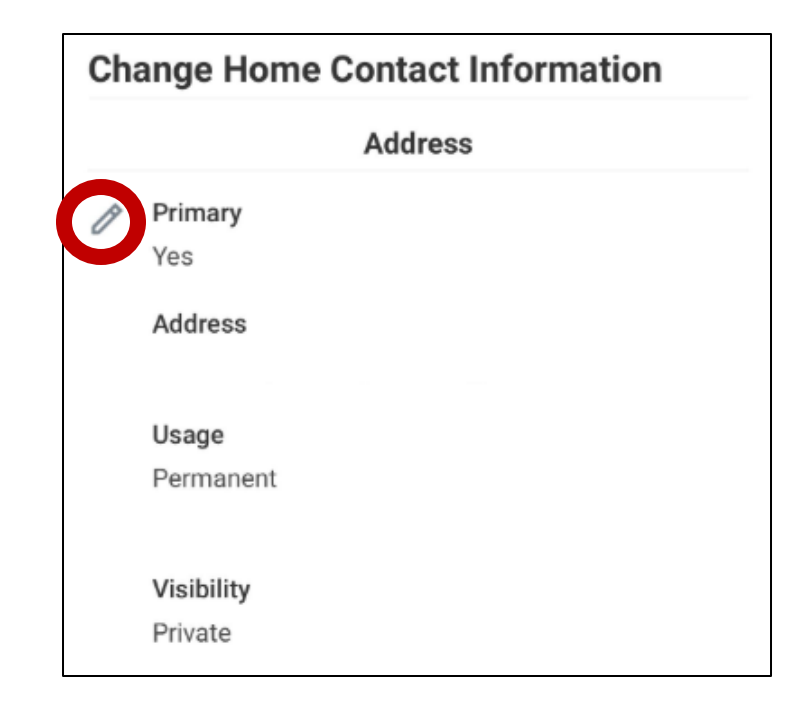

# Update personal information (Mobile app)

5. Once you have made changes, tap **Submit**.

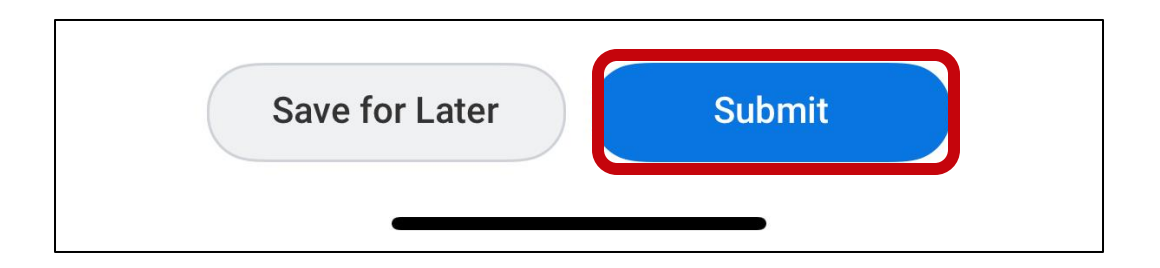

#### **Practice: Review personal information**

- 1. Go to your **Profile** and click **Contact** to make sure your **Home Contact Information** is correct:
  - Address, Phone Number, Email Address
  - Emergency Contacts

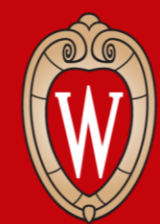

Office of Human Resources UNIVERSITY OF WISCONSIN-MADISON

## Resources and Next Steps

## Log off

#### Before you leave, please restart your computer.

1. Click on the **time** at the bottom right corner of your screen.

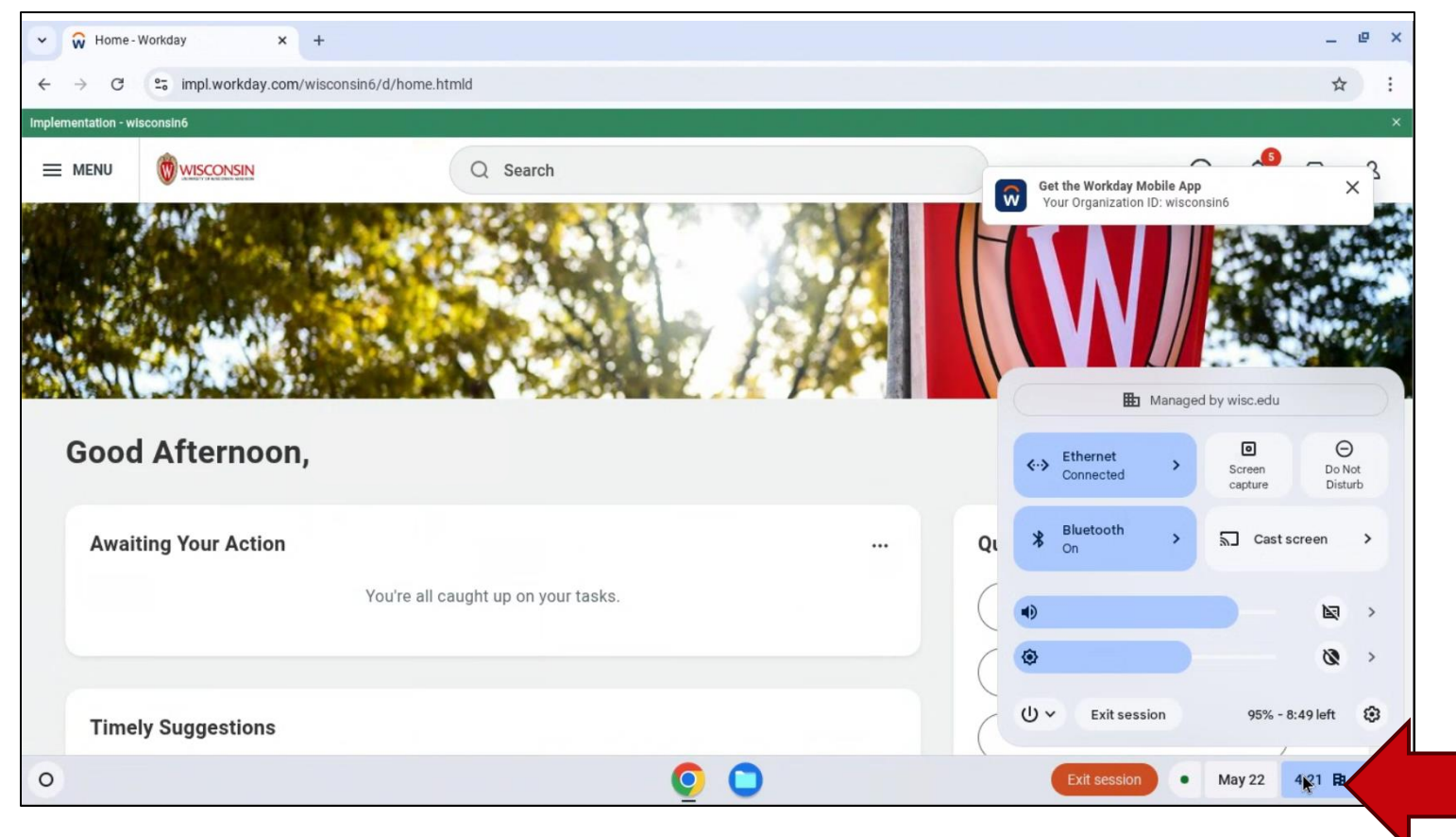

## Log off

- 2. Click on the **power icon**.
- 3. Select Restart.

The screen will turn white and then turn off.

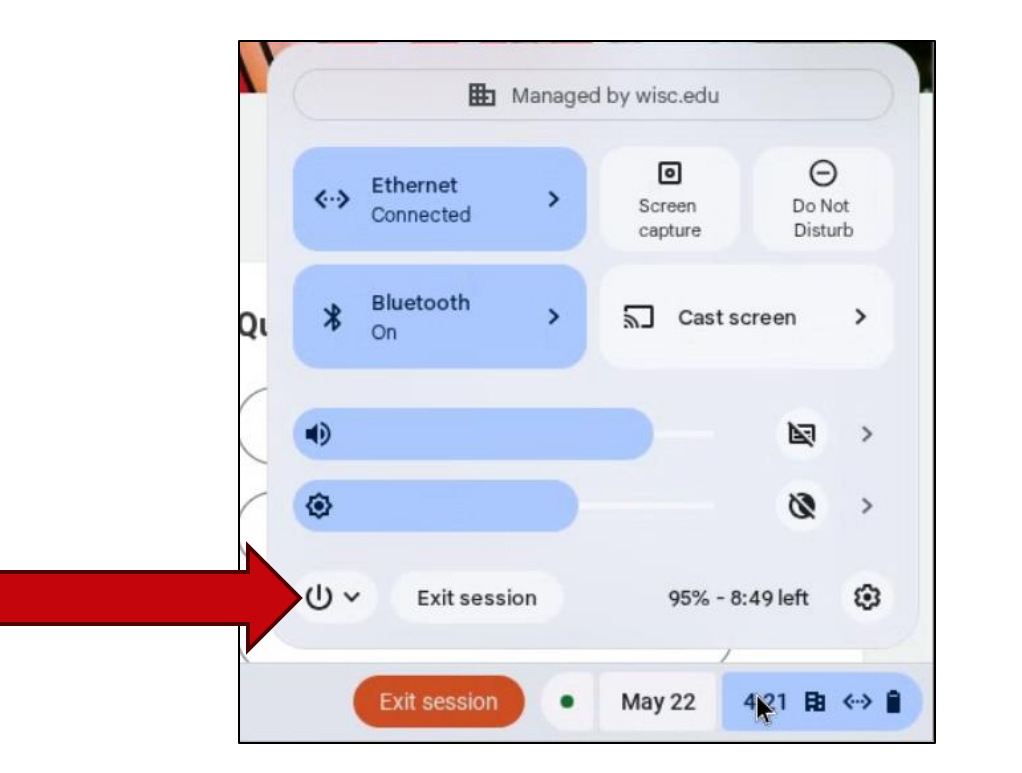

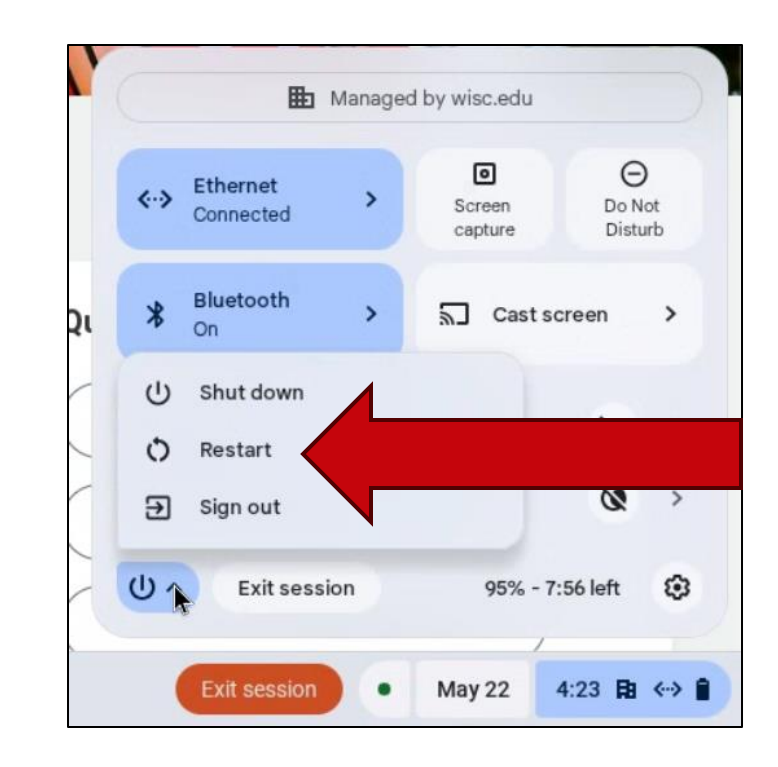

## **HR Guides for Employees**

- <u>hr.wisc.edu/hr-guides/#for-employees</u>
- Training resources
- Answers to common questions

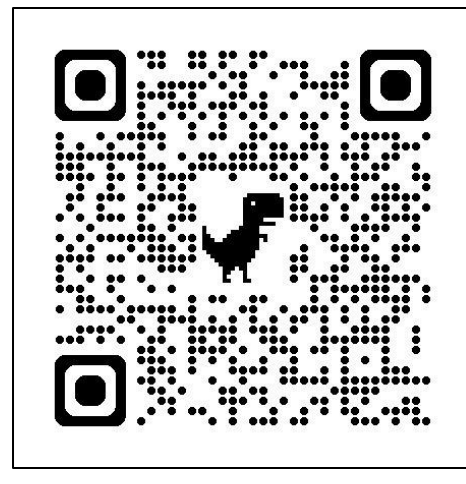

#### HR Guides for Employees

All Universities of Wisconsin faculty and staff, including UW–Madison, will use Workday for self-service tasks beginning July 7. This includes submitting time off, managing employee information, accessing job-related training, and more.

#### Overview of What Is Changing for MyUW >

Topics for employeesWorkday Training \*Personal Information \*Benefits \*Remote Work Agreement \*Career Profile \*Reporting \*Employment \*Time and Time Off \*Overview and Settings \*Time Clocks \*Payroll \*Workday Learning \*Performance \*Workday Mobile \*

#### **Next Steps**

- Sign in at the front of the room (if you didn't already)
- Confirm your next training (date, time, and location)
- Ask your supervisor if you need help
- Practice logging into Workday

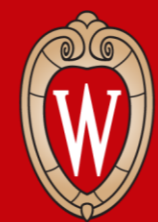

Office of Human Resources UNIVERSITY OF WISCONSIN-MADISON

## Thank you!

Ask your supervisor if you have questions